Prise intelligente WI-FI

# Manuel d'utilisateur

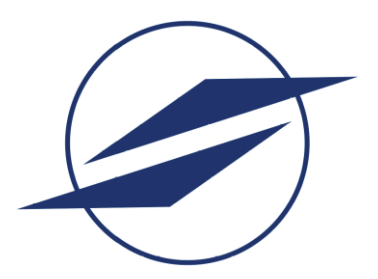

#### **INTRODUCTION DU PRODUIT**

La prise intelligente Wi-Fi est un appareil qui peut se connecter à l'internet par Wi-Fi.

Avec les téléphones intelligents, le client peut contrôler à distance les appareils domestiques, comme la mise en marche et l'arrêt ou la rétroaction en temps réel. Après la configuration avec Amazon Echo, nos clients sont en mesure d'utiliser Amazon Echo pour contrôler les appareils.

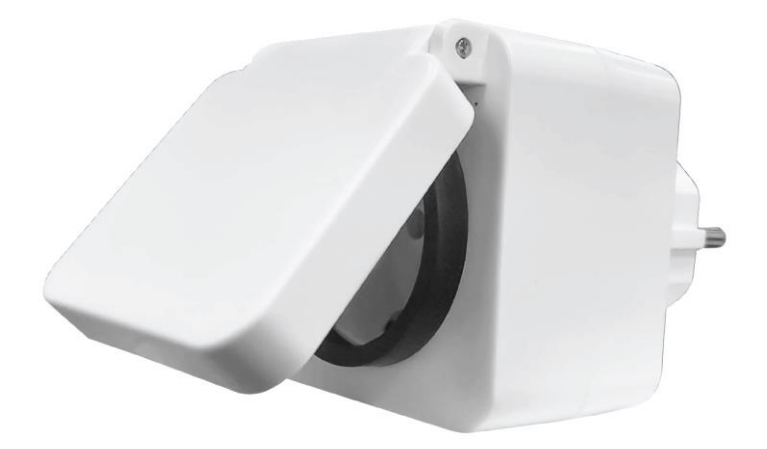

### PRÉPARATION

- Veuillez scanner le code QR, puis téléchargez et installez l'application «Smart Life (Vie Intelligente)» sur votre téléphone. Vous pouvez également obtenir l'application sur App Store ou Google Play.
- 2. Faites en sorte que le téléphone se connecte fermement au Wi-Fi 2.4Ghz de la maison.
- 3. Allumez la prise intelligente après l'avoir branchée à la prise de courant, puis la LED bleue clignote, si la LED ne clignote pas ou si elle doit être reconfigurée, appuyez continuellement sur le bouton pendant 5 secondes pour rétablir le réglage.

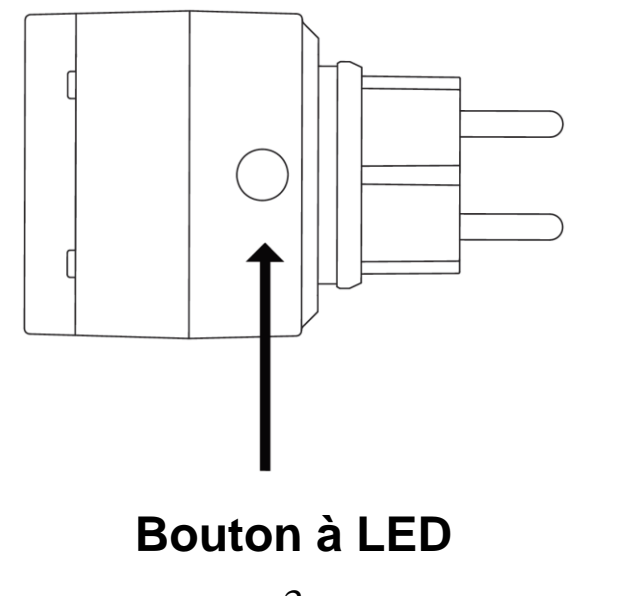

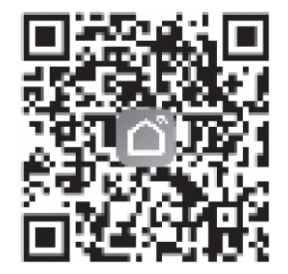

## AJOUTER DES APPAREILS À L'APPLICATION SMART LIFE (VIE INTELLIGENTE)

- 1. Ouvrez l'application «Smart Life (Vie Intelligente)», puis
  - a. Cliquez sur «+»
  - b. Sélectionnez «Prise électrique» et sélectionnez «Prise Wi-Fi».
  - c. Sélectionnez le Wi-Fi et entrez le mot de passe Wi-Fi, puis cliquez sur «suivant».
  - d. Après les étapes ci-dessus, le message «ajout de la prise intelligente» s'affichera sur l'APP.
  - e. Quand il montre «ajouté avec succès», cliquez sur «fait», alors la configuration est OK.

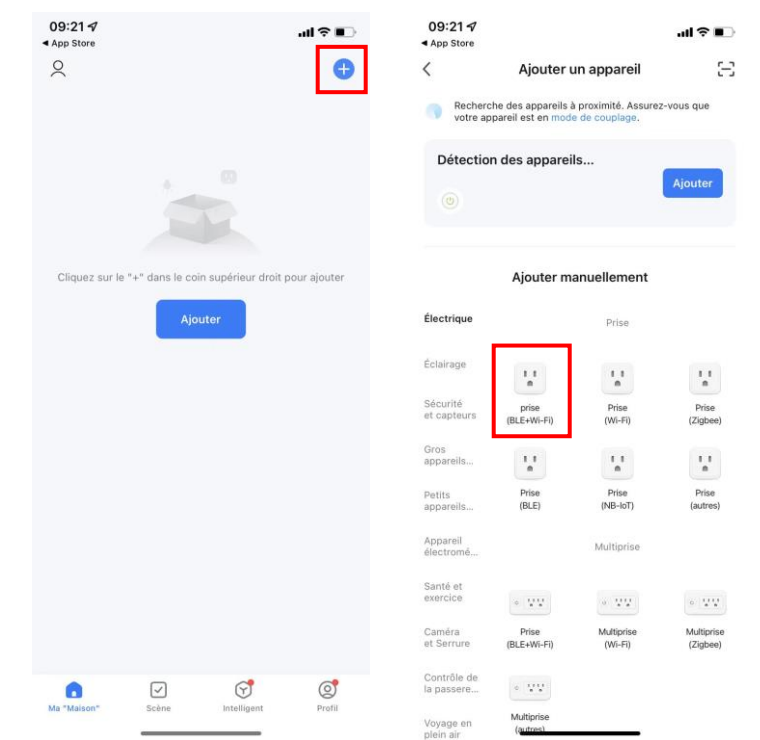

| 09:21 7<br>App Store                               | <b></b> ≎ In.                       | 09:22 🕫      |                            |
|----------------------------------------------------|-------------------------------------|--------------|----------------------------|
|                                                    | ×                                   | $\times$     | Ajoute                     |
| Saisissez les inforn<br>Sélectionnez Wi-Fi et entr | nations Wi-Fi<br>ez le mot de passe | 1 appareil(s | en cours d'ajout           |
|                                                    |                                     | ٢            | Smart Soc<br>En cours d'aj |
| 8                                                  | Set                                 |              |                            |
|                                                    |                                     |              |                            |
|                                                    |                                     |              |                            |

| App Store       |                                  | al 🗢 📭 |
|-----------------|----------------------------------|--------|
| ×               | Ajouter un appareil              |        |
| 1 appareil(s) e | in cours d'ajout                 |        |
| ٢               | Smart Socket<br>En cours d'ajout | ۲      |
|                 |                                  |        |
|                 |                                  |        |
|                 |                                  |        |
|                 |                                  |        |
|                 |                                  |        |
|                 |                                  |        |
|                 |                                  |        |
|                 |                                  |        |
|                 |                                  |        |

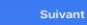

.

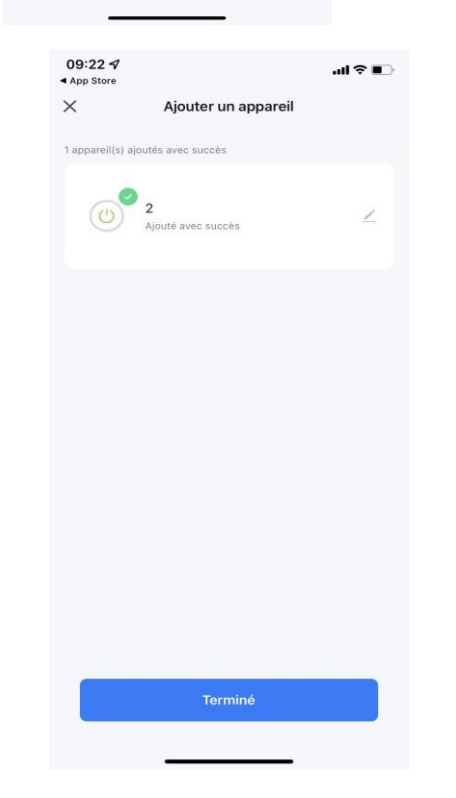

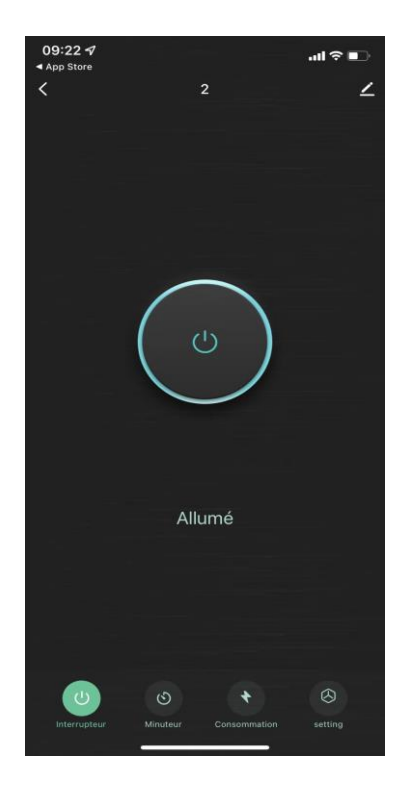

### **COMMENT SE CONNECTER À ALEXA?**

**Étape 1.** Complétez la configuration de mise en réseau du produit dans l'App «Smart Life».

Complétez la configuration du réseau de compteurs intelligents en suivant les instructions de l'App.

Remarque: dans l'application, changez le nom de l'appareil en un nom facilement identifiable, tel qu'Alexa ; les noms sont généralement en anglais, comme «compteur intelligent».

#### Étape 2. Configurez l'appareil Amazon Echo

(Si vous avez déjà configuré Amazon Echo, vous pouvez sauter cette étape. Les instructions suivantes sont basées sur le client iOS).

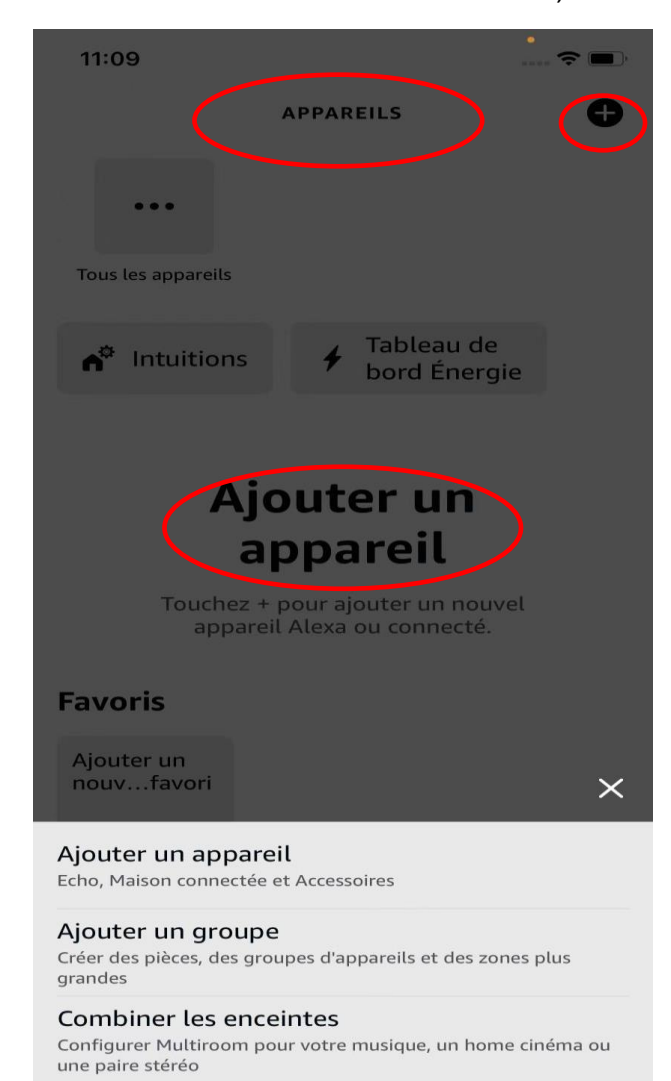

- Assurez-vous que votre appareil Amazon Echo est sous tension et est connecté à un réseau Wi-Fi.
- Ouvrez l'application Alexa sur votre téléphone. Une fois la connexion réussie, appuyez sur «Appareils» dans le menu en bas, et appuyez sur «+» et «Ajouter un appareil».

Choisissez Amazon Echo et assurez-vous que le voyant de l'écho devient orange. Puis appuyez sur «Oui» pour continuer, lorsque le voyant de votre écho passe du bleu à l'orange, il est en mode configuration et sélectionnez votre écho dans la liste des «appareils disponibles».

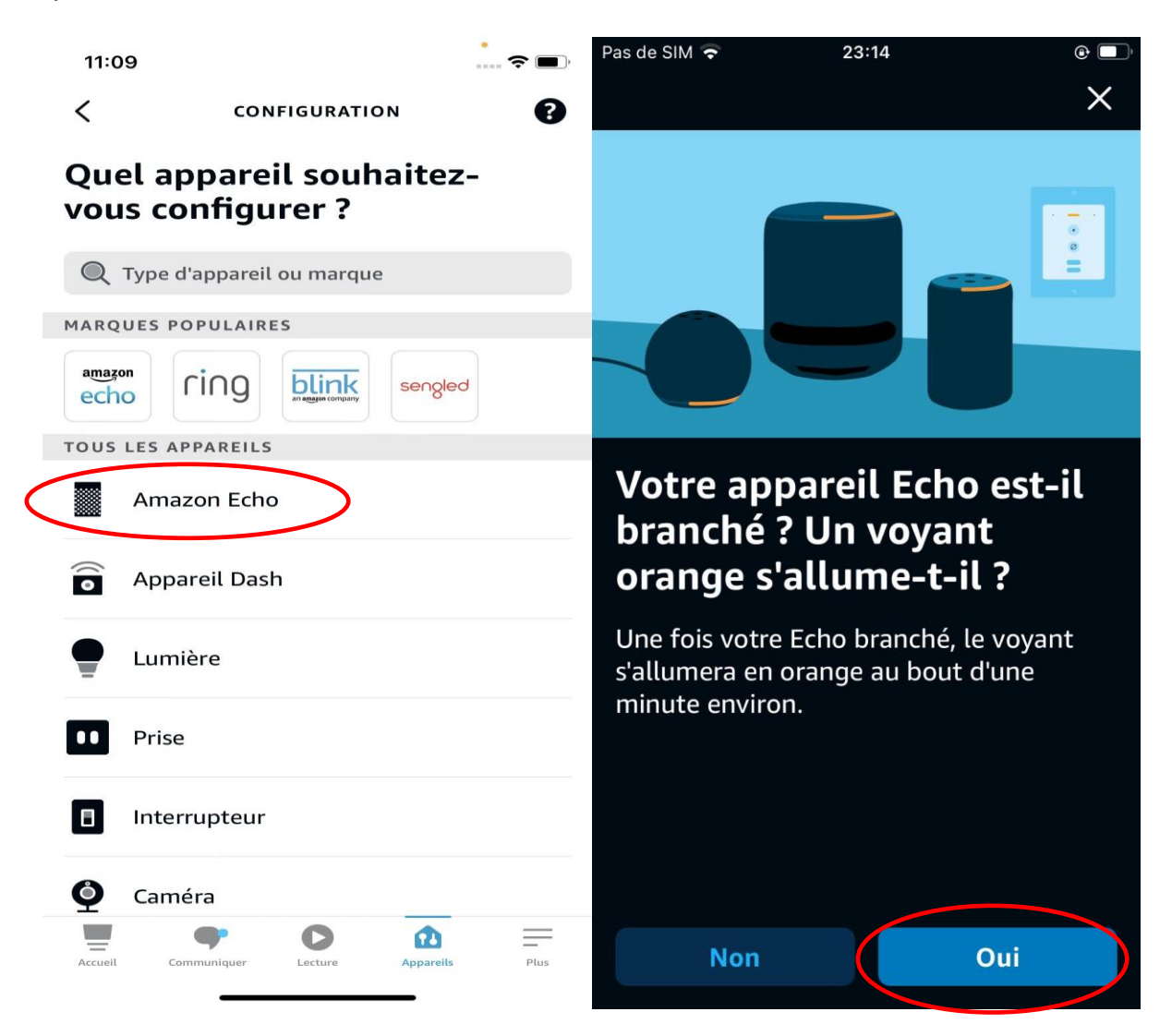

- L'écho recherchera alors le Wi-Fi et sélectionnera votre réseau Wi-Fi. Entrez le mot de passe Wi-Fi et appuyez sur «Connecter». L'Amazon Echo prendra quelques minutes pour se connecter au réseau Wi-Fi.
- Après l'affichage de «Votre Echo Dot est maintenant connecté à WiFI xxx», appuyez sur «Continuer». Une vidéo de configuration apparaît. Une fois la vidéo terminée, appuyez sur "Continuer" pour passer à la page Alexa Home. Vous avez maintenant terminé le processus de configuration de l'Amazon Echo.

#### Étape 3. Etape clé: la compétence en matière de liens

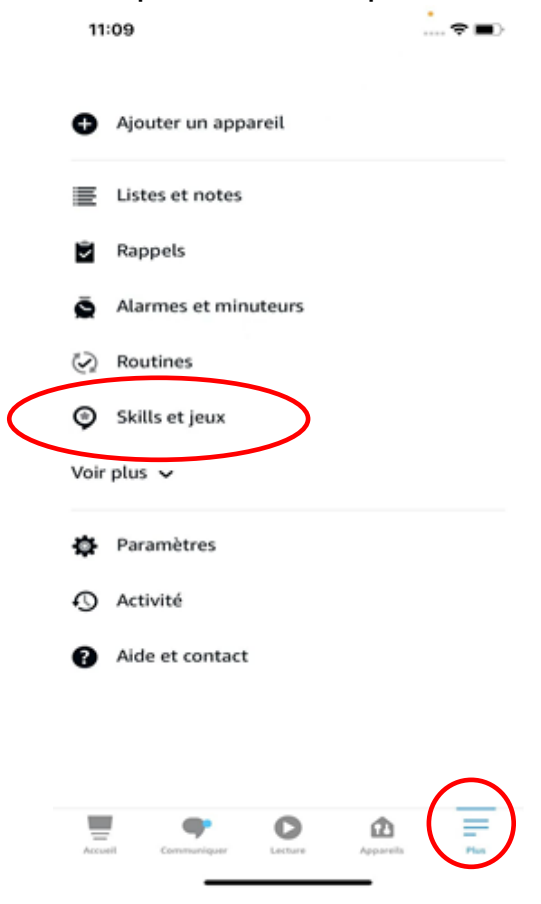

 Tapez sur «Skills et Jeux» dans le menu «Plus» de l'application Alexa.

- Assurez-vous que l'étape 1 a été configurée avec succès, Ensuite, recherchez «Smart Life» et appuyez sur «ENABLE TO USE».
- Saisissez le compte et le mot de passe de Smart Life App, puis completez l'étape de liaison en suivant les instructions.

| 17:48                                                                                                   | ! ? <b>•</b>                                                          | 17:49                      |                                                                             |                                                         | ul ≎ ∎                        |
|----------------------------------------------------------------------------------------------------|-----------------------------------------------------------------------|----------------------------|-----------------------------------------------------------------------------|---------------------------------------------------------|-------------------------------|
| C SMART                                                                                                 | LIFE                                                                  | <                          | Link Acco                                                                   | ount                                                    | ×                             |
| Smart Life                                                                                              |                                                                       | ОК                         | 🔒 pxy1.tuya                                                                 | aus.com                                                 | AA C                          |
| uya Inc.<br>ated: Guidance Suggested<br>* 호압감 7,541<br>ENABLE T                                         | O USE                                                                 | 📛 Pass                     | er en Chine                                                                 | Frenc                                                   | h ~                           |
| you have any problems, p<br>ervice@tuya.com<br>mart Life offers the most o<br>ontrolled smart home expe | lease contact us at<br>comprehensive voice-<br>crience with Alexa. Co | France<br>e-ma             | ce<br>ail/N° de téléphone                                                   | e portable                                              | •                             |
| tart By Saying                                                                                          | English (US) \vee                                                     | j'ai lu<br>contr<br>tiers》 | et accepté 《Condition<br>ôle pour le partage d'int<br>《Politique de confide | ns de service 《<br>formations avec<br>entialité de Tuya | Liste de<br>c des<br>a Smart》 |
| Alexa, turn on hallway                                                                                  | light"                                                                |                            | suivan                                                                      | t                                                       |                               |
| Alexa, turn off hallway<br>Alexa, set hallway light                                                     | light"<br>to 50 percent"                                              | mot de                     | passe oublié                                                                |                                                         | Aide                          |
| bout                                                                                                    |                                                                       |                            | 9                                                                           |                                                         |                               |
| Accueil Communiquer Lecture                                                                             | Appareils                                                             | <                          | >                                                                           | Û                                                       | Ø                             |

#### Étape 4. Commandes communes

 Contrôlez l'appareil via des commandes vocales, vous pouvez maintenant contrôler votre compteur intelligent avec Echo.